# **9** software

# **Adabas Online System**

# **File Maintenance**

Version 8.1.4

June 2014

# Adabas Online System

This document applies to Adabas Online System Version 8.1.4.

Specifications contained herein are subject to change and these changes will be reported in subsequent release notes or new editions.

Copyright © 2014 Software AG, Darmstadt, Germany and/or Software AG USA, Inc., Reston, VA, USA, and/or its subsidiaries and/or its affiliates and/or their licensors.

The name Software AG and all Software AG product names are either trademarks or registered trademarks of Software AG and/or Software AG USA, Inc. and/or its subsidiaries and/or its affiliates and/or their licensors. Other company and product names mentioned herein may be trademarks of their respective owners.

Detailed information on trademarks and patents owned by Software AG and/or its subsidiaries is located at http://documentation.softwareag.com/legal/.

Use of this software is subject to adherence to Software AG's licensing conditions and terms. These terms are part of the product documentation, located at http://documentation.softwareag.com/legal/ and/or in the root installation directory of the licensed product(s).

This software may include portions of third-party products. For third-party copyright notices and license terms, please refer to "License Texts, Copyright Notices and Disclaimers of Third-Party Products". This document is part of the product documentation, located at http://documentation.softwareag.com/legal/ and/or in the root installation directory of the licensed product(s).

#### Document ID: AOS-FILEMAINT-814-20140626

# **Table of Contents**

| File Maintenance                          | v    |
|-------------------------------------------|------|
| 1 Define / Modify FDT                     | 1    |
| Add One or More Fields                    | 2    |
| Change Field Parameters                   | 3    |
| Define a New Field Definition Table (FDT) | 5    |
| Invert a File Online                      | 6    |
| Define a Special Descriptor Table (SDT)   | 7    |
| 2 Release Descriptor                      | 9    |
| 3 Delete Adabas File                      | . 11 |
| 4 Define a New File                       | . 13 |
| 5 Modify File Parameters                  | . 17 |
| Change Padding Factors                    | . 20 |
| Change Maximum Allocation                 | . 20 |
| Change Record Length                      | . 20 |
| Rename or Renumber the File               | . 21 |
| Supply a Password for the File            | . 21 |
| Set ISN and Data Storage Block Reuse      | . 21 |
| Select File Options                       | . 21 |
| Change Code Pages                         | . 22 |
| Change Replication Parameters             | . 22 |
| 6 Reorder File Online                     | . 23 |
| 7 Refresh File to Empty Status            | . 25 |
| 8 Allocate or Deallocate File Space       | . 27 |
| 9 Maintain Expanded Files                 | . 29 |
| Index                                     | . 31 |
|                                           |      |

# **File Maintenance**

Selecting File Maintenance (option "F") from the Adabas Online System main menu invokes File Maintenance menu:

| 08:02:59 | ****        | ADAE  | B A S BASIC SERVICES **** 2006-07-20<br>- File Maintenance - PFL0002 |  |
|----------|-------------|-------|----------------------------------------------------------------------|--|
|          |             | Code  | Service                                                              |  |
|          |             |       | Dofing /modify EDT                                                   |  |
|          |             |       | Poloace deceminten                                                   |  |
|          |             | F     | Nelete existing file                                                 |  |
|          |             | F     | Define new file                                                      |  |
|          |             | M     | Modify file parameters                                               |  |
|          |             | 0     | Reorder file online                                                  |  |
|          |             | R     | Refresh file to empty status                                         |  |
|          |             | S     | Allocate/deallocate file space                                       |  |
|          |             | Х     | Maintain expanded files                                              |  |
|          |             | ?     | Help                                                                 |  |
|          |             | ·     | Exit                                                                 |  |
|          | Codo        |       |                                                                      |  |
|          | File No     | · _   | Descriptor Name                                                      |  |
|          | Database ID | . 105 | (RD-105)                                                             |  |
|          |             |       |                                                                      |  |
| Comman   | d ==>       |       |                                                                      |  |
| PF1      | PF2 PF      | 3     | PF4 PF6 PF7 PF8 PF12                                                 |  |
| Help     | ٤>          | (It   | Menu                                                                 |  |

Options "C" (Define/modify FDT) and "X" (Maintain expanded files) on this menu display additional menus. The other file maintenance options require you to enter a valid file number and database ID. Option "D" (Release descriptor) also requires that you specify the name of the descriptor to be released.

The Adabas Online System File Maintenance documentation is organized in the following topics:

Code

Function

- C **Define / Modify FDT** allows you to change the length of a field; add a field to a file; create a new field definition table (FDT); or create a special descriptor table (SDT).
- D **Release Descriptor** allows you to release a field from descriptor status by freeing the specified field's inverted list in the Associator.
- E Delete Adabas File allows you to free extents used by an existing Adabas file.
- F **Define a New File** allows you to define a new database file for which an FDT has already been created.

### Code

- M Modify File Parameters allows you to modify the padding factor, the maximum compressed record length, file number, file name, extent allocation for NI/UI/AC/DS, ISN reusage, and DS reusage.
- O **Reorder File Online** allows you to start a process to reorder the Associator, Data Storage, or the entire file.
- R **Refresh File to Empty Status** allows you to delete all file records and assign a single extent to each file component.
- S Allocate or Deallocate File allows you to create or remove extents for the address converter, normal and upper index, and Data Storage of a file.
- X Maintain Expanded Files allows you to insert or remove a component file into/from an expanded file chain.

# 1 Define / Modify FDT

| Add One or More Fields                                      | . 2 |
|-------------------------------------------------------------|-----|
| Change Field Parameters                                     | . 3 |
| Define a New Field Definition Table (FDT)                   | . 5 |
| Invert a File Online                                        | . 6 |
| <ul> <li>Define a Special Descriptor Table (SDT)</li> </ul> | . 7 |

Selecting option "C" on the File Maintenance menu displays the FDT/SDT Definition / Modification menu:

| 08:34:30 | ****                          | A D A B<br>FDT/SD | A S BASIC SERVICES *****<br>T Definition / Modification - | 2006-07-20<br>PFLC002 |
|----------|-------------------------------|-------------------|-----------------------------------------------------------|-----------------------|
|          |                               | Code              | Service                                                   |                       |
|          |                               |                   |                                                           |                       |
|          |                               | A                 | Add new field(s)                                          |                       |
|          |                               | С                 | Change field parameters                                   |                       |
|          |                               | D                 | Define new FDT                                            |                       |
|          |                               | Ι                 | Online invert                                             |                       |
|          |                               | S                 | Define/add SDT                                            |                       |
|          |                               | ?                 | Нејр                                                      |                       |
|          |                               | •                 | Exit                                                      |                       |
|          |                               |                   |                                                           |                       |
|          | Code<br>File No<br>Field Name |                   |                                                           |                       |
|          | Database ID                   | 00105             | (RD-MPM105)                                               |                       |
| Comman   | d ==>                         |                   |                                                           |                       |
| PF1      | - PF2 PF3                     |                   | PF4 PF6 PF7 PF8                                           | PF12                  |
| Help     | Def. File Exi                 | t                 |                                                           | Menu                  |

This chapter covers the following topics:

## Add One or More Fields

From this menu you can add one or more fields to an existing Adabas file.

### To add a new field definition to the field definition table (FDT) of an existing file

- 1 Select option "A" (add new fields).
- 2 Specify the number of the existing file.
- 3 Specify a two-character field name that is not currently being used by the specified file.
- 4 Press Enter.

Note: You can view the FDT of the existing file by selecting option "R", Database Report.

A screen similar to the following is displayed providing input fields for defining a new field:

```
08:39:13
               ***** A D A B A S BASIC SERVICES *****
                                                           2006-07-20
  DBID 1955
                          - Add New Field(s) -
                                                              PFLCA02
  File = 1 (EMPLOYEES)
                                                In Parallel .. NO
  Enter Password if file is security protected ...
            Level I Name I Length I Format I Options
                                                           T
                    Ι
                 Ι
                             Ι
                                      Ι
                                                           T
                              Ι
                                      Ι
                 Ι
                      Ι
                                                           Ι
                 I I
                                       Ι
                               Ι
                                                           Ι
                 T
                       T
                               T
                                        Τ
                                                           Τ
```

The option **In Parallel** allows processing to continue against a file while the function you have selected modifies the file. Specify "YES" to select this option. With this option, Adabas performs the function while all applications executing against the file are temporarily quiesced and suspended. File integrity is always maintained. For this reason, your applications that are executing against the file may experience difficulty. Please maintain an awareness of the impact on your environment and the consequences of performing your selected functions against a file when using this option.

With this option set to "NO" (the default), Adabas requires exclusive file control (that is, no application executing against the file) when performing the function.

The Add New Field(s) function corresponds to the Adabas utility function ADADBS NEWFIELD. The equivalent direct command is

<u>ad</u>d <u>fie</u>ld

## **Change Field Parameters**

From this menu you can also change the parameters of a field in an existing Adabas file.

To change the parameters of an existing field in an existing file

- 1 Select option "C" (change field parameters).
- 2 Specify the number of the existing file.
- 3 Specify the name of the existing field to be changed.
- 4 If the file is protected, enter the password.
- 5 Press Enter.
  - **Note:** You can view the FDT of the existing file by selecting option "R", *Database Report*.

From the resulting Change Field Parameters screen, you can change

- the standard length of an Adabas field;
- a normal alphanumeric (A) field to a long-alpha (LA) field;
- the default field format from unpacked (U) to packed(P); or
- the setting of the In Parallel option.

Only one of these parameters may be changed at a time.

No modifications to records in Data Storage are made by this function. The user is, therefore, responsible for preventing references to the field that would cause invalid results because of an inconsistency between the new parameter value as defined to Adabas and the actual value contained in the record.

### To change the length of the field

■ Enter the new value in the Field Length field.

### To add the "LA" (long alphanumeric) option to a field with format "A" (alphanumeric)

■ Enter "LA" in the Field Option field.

### To change the format of an elementary field from "U" (unpacked) to "P" (packed)

Overwrite the "U" in the Field Format field with "P".

An elementary field defined as format "U" can only be changed to "P" if the field

- has not been defined with the field option "FI" (fixed storage length);
- is not the parent of a sub-/super-/hyperdescriptor; and

■ is not within an expanded file chain.

This function corresponds to the Adabas utility function ADADBS CHANGE. The equivalent direct command is

CHANGE FIELD file-number field-name

## Define a New Field Definition Table (FDT)

### To define a new FDT

■ Select option "D" (define new FDT) and press ENTER.

The following screen appears, which can be used to define a new FDT for a new file:

```
***** A D A B A S
                                   BASIC SERVICES *****
09:13:34
                                                               2006-07-20
  DBID 105
                                  Define FDT
                                                                  PFLCD02
  File Number ... 200
                                              New FDT ... Y
  Enter Field Description(s) :
           I Level I Name I Length I Format I Options
                                                               T
           Ι-
           Ι
                             ____ I
                  Ι
                        Ι
                                         Ι
                                                               Ι
                                     _
                                             ___ __ __ ___ ___
           Ι
                  Ι
                    ____ I
                             ____ I
                                         I ____ ___ ___ ___
                                                               Ι
                                     _
                  Ι
                        Ι
                                Ι
           Ι
                                         Ι
                                                               Ι
                                             ___ ___ ___ ___
                                     _
                              ____ I
                  Ι
           Ι
                        Ι
                                         Ι
                                                               T
                                     _
                                            ___ __ __ ___ ___
                             ____ I
           Ι
                 Ι ___ Ι
                                        I _____
                                                               Ι
           Ι
                        Ι
                             ____ I
                 Ι
                                         Ι
                                                               Ι
                                     _
                                             ___ __ __ ___ ___
                 Ι____
           Ι
                        Ι
                             ____ I
                                         I ___ __ __ __
                                                               Ι
                                     _
                 Ι___
                        Ι
                                Ι
           Ι
                                         I _____
                                                               T
                                     _
           Ι
                  Ι
                         Ι
                                 Ι
                                         Ι
                                                               Ι
                                     _
                         Ι
                                 Ι
           Ι
                  T
                                          Ι
                                                               Ι
                                     _
                                              _____
 PF1----- PF2----- PF3----- PF4----- PF6----- PF7----- PF8----- PF12--
          Def SDT Exit
                             Def File Disp FDT
                                                                Menu
 Help
```

FDTs for existing files cannot be redefined with this option.

This function corresponds to the Adabas utility function ADACMP COMPRESS. The equivalent direct command is

<u>def</u>ine <u>fd</u>t

## Invert a File Online

Note: This function is only available for Adabas version 7 or above databases.

Selecting "Online Invert" (option "I") displays the following screen:

```
***** A D A B A S BASIC SERVICES ***** 2006-07-20
09:17:06
DBID 105
                            - Online Invert -
                                                                PFLCI02
File Number ... 5
                     EMPLOYEES
Password .....
Enter the definition, using the syntax of the ADADBS ONLINVERT utility:
Note: Only one Invert Process can be active for a file at any time.
Examples:
 FIELD='AA'
                                   HYPDE='01, HD, 20, A, NU, MU=AA, AB'
 SUBDE='SB=AA(1,5)'
                                  PHONDE='PH(AA)'
 SUPDE='SP=AA(1,5),BB(1,2),CC(3,5)' COLDE='1,CD=AA'
Enter Descriptor information and press 'enter'
PF1----- PF2----- PF3----- PF4----- PF6----- PF7----- PF8----- PF12-----
Help Exit
                                                              Menu
```

The specified file must be currently loaded.

You must use the ADADBS ONLINVERT syntax. PF1 provides help information for this syntax; see the *Adabas Utilities* documentation for additional information.

Only one descriptor can be specified per process.

Only one invert process can be active for a file at any time. If an attempt is made to start a second invert process before the first one has completed, a response code 64 is returned.

The equivalent direct command is

<u>onl</u>ine <u>inv</u>ert

# Define a Special Descriptor Table (SDT)

Option "S", "Define/add SDT", is available only if an FDT exists but no file control block (FCB) exists for the file (for example, if the FDT has been created but no records loaded, or if the file was deleted with the option to retain the FDT).

Selecting option "S" displays the following screen, which can be used to define special descriptors in an existing FDT for a new file:

| 09:24:41<br>DBID 10 | L *<br>)5       | **** AD.    | ABAS<br>- Def  | BASIC SER<br>ine SDT - | VICES **  | ****   | 2006-07-20<br>PFLCH02 |
|---------------------|-----------------|-------------|----------------|------------------------|-----------|--------|-----------------------|
| File Nu<br>Passwor  | umber 5<br>^d   | 50          |                |                        |           |        |                       |
| Enter S             | SDT-Definit     | cion, using | the synta      | x of the A             | DACMP Uti | ility: |                       |
|                     |                 |             |                |                        |           |        |                       |
|                     |                 |             |                |                        |           |        |                       |
|                     |                 |             |                |                        |           |        |                       |
| Enter S             | SDT informa     | ation and p | ress 'ente     | r'                     |           |        |                       |
| РF1<br>Не]р         | PF2<br>Def File | PF3<br>Exit | PF4<br>Refresh | PF6                    | PF7       | PF8    | PF12<br>Menu          |

- To define new super-/sub-/hyperdescriptors, phonetic descriptors, and super-/subfields in an existing FDT
- Use ADACMP syntax (see the *Adabas Utilities* documentation) on this screen.

This function corresponds to the Adabas utility function ADACMP COMPRESS. The equivalent direct command is

<u>DEF</u>INE <u>STD</u>

# 2 Release Descriptor

Option "D", "Release Descriptor", from the File Maintenance menu removes a descriptor by freeing the specified field's inverted list in the Associator. Field names listed in the field definition table (FDT) with an option of "DE" are descriptors.

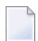

**Note:** You can view the FDT of the existing file by selecting option "R", *Database Report*, from the main menu.

### To release a descriptor

- 1 Select option "D" (Release Descriptor).
- 2 Specify the number of the existing file.
- 3 Specify the name of the existing descriptor to be released.
- 4 Press Enter.
- 5 Confirm the release on the resulting screen:

```
**** A D A B A S BASIC SERVICES *****
09:37:28
                                                             2006-07-20
  DBID 1955
                          - Release Descriptor -
                                                                PFLD002
     Descriptor Name .. AA
     File Number ..... 1
     File Name ..... EMPLOYEES
     Password .....
     In Parallel ..... NO
     Enter 'RELEASE' to confirm ..____
 PF1----- PF2----- PF3----- PF4----- PF6----- PF7---- PF8----- PF12-----
                                     Confirm
 Help
                   Exit
                                                              Menu
```

This function corresponds to the Adabas utility function ADADBS RELEASE. The equivalent direct command is

RELEASE DESCRIPTOR file-number descriptor

# **3** Delete Adabas File

Option "E" is used to free extents used by an existing file for use by other existing files or newly added files.

You have the option to save the field definition table (FDT) so that the field description of the deleted file remains in the database and can be used for a subsequent new file definition.

If the file to be deleted is a coupled file, it must first be uncoupled using option "U" or the UNCOUPLE direct command.

09:44:59 \*\*\*\*\* A D A B A S BASIC SERVICES \*\*\*\*\* 2006-07-20 DBID 105 - Delete File - PDMD002 File Number ...... 200 File Name ...... TEST-FILE Enter File Name to confirm delete ... Save Field Description Table ..... N File Password .....

This function corresponds to the utility function ADADBS DELETE.

The equivalent direct command is

<u>DEL</u>ETE <u>FILE</u> <u>file-number</u>

# 4 Define a New File

Before option "F", "**Define New File**", can be used to add a new file to the specified database, an FDT must be defined for the file. Alternatively, you may choose to use an already existing FDT (retained from a Delete File function run with the "SAVE FDT" option).

## To add a new file for which an FDT has been defined

- 1 Select option "F" (define new file).
- 2 Specify the number of the file to be added.
- 3 Specify the database to which it will be added.
- 4 Press Enter.

If the file already exists in that database, a message is displayed at the top of the menu.

| 09:59:38 **<br>DBID 1956                                                         | *** A D A B A S BASIC S<br>- Define File                                                                                | SERVICES<br>-                                                       | ****                                                                  | 2006-08-25<br>PFLF012 |
|----------------------------------------------------------------------------------|----------------------------------------------------------------------------------------------------|---------------------------------------------------------------------|-----------------------------------------------------------------------|-----------------------|
| File Name<br>MAXISN<br>Datastorage Size<br>Normalindex Size<br>Upperindex Size   | TEST-24         B       (BLKs/CYLs)         B       (BLKs/CYLs)         B       (BLKs/CYLs)         B       (BLKs/CYLs) | )<br>)                                                              |                                                                       |                       |
| ACRABN<br>DSRABN<br>NIRABN<br>UIRABN<br>ASSO padding .* 10<br>DATA padding .* 10 | MINISN                                                                                                    | * 1<br>. 3 Byte<br>* N<br>* Y<br>* 3390<br>. N<br>. N<br>. N<br>. N | Anchor Fr<br>Ciphering<br>Alpha Code .<br>Wide Code .<br>User Wide Co | ır N<br>J N<br>       |
| Max Blks:<br>DS extents<br>NI extents<br>UI extents                              | Max comp. rec.len .<br>Index Compression .<br>No AC Extention<br>Program Refresh                                        | 5060<br>N<br>N<br>N                                                 | Multi Client<br>Support<br>Owner-ID Ler                               | N<br>8                |
| РF1 РF2<br>Нејр                                                                  | PF3 PF4 PF6<br>Fxit                                                                                                    | PF7                                                                 | PF8 F                                                                 | 2F12                  |

This function corresponds to the utility function ADALOD LOAD.

The equivalent direct command is

<u>DEFINE FILE</u> <u>file-number</u>

## ▶ To specify parameters for an ADAM file

Press PF7 (ADAM).

The following ADAM File Information window appears:

| 10:07:34         *****         A D A B A S         BASIC         SERVICES         *****         2006-07           DBID 105         -         Define File -         PFLF00 | '-20<br>)2 |
|----------------------------------------------------------------------------------------------------|------------|
| File Name TEST-80                                                                                                    |            |
| MAXISN 100                                                                                                    |            |
| Datastorage Size 5 B (BLKs/CYLs)                                                                                                    |            |
| Normalindex Size 5 B (BLKs/CYLs)                                                                                                    |            |
| Upperindex Size 5 B (BLKs/CYLs)                                                                                                    |            |
|                                                                                                    |            |
| ACRABN   Anchor Fnr                                                                                                    |            |
| DSRABN   ADAM File Information:   Ciphering N                                                                                                    |            |
| NIRABN                                                                                                    |            |
| UIRABN   ADAMDE (field/ISN).   Alpha Code                                                                                                    |            |
| ASSO padding .* 10   ADAMPARM                                                                                                    |            |
| DATA padding .* 10   ADAM Overflow   User Wide Code .                                                                                                    |            |
| ADAM Dataform Y                                                                                                    |            |
| Max Blks.   Multi Client                                                                                                    |            |
| DS extents Support N                                                                                                    |            |
| NI extents No AC Extention N Owner-ID Len 8                                                                                                    |            |
| III extents Drogram Defrech N                                                                                                    |            |
|                                                                                                    |            |
| PF1 PF2 PF3 PF4 PF6 PF7 PF8 PF12                                                                                                    |            |
| Help Fxit ADAM Menu                                                                                                    |            |

# 

# **Modify File Parameters**

| Change Padding Factors                | 20 |
|---------------------------------------|----|
| Change Maximum Allocation             |    |
| Change Record Length                  |    |
| Rename or Renumber the File           |    |
| Supply a Password for the File        |    |
| Set ISN and Data Storage Block Reuse  |    |
| Select File Options                   |    |
| Change Code Pages                     |    |
| Change Replication Parameters         |    |
| · · · · · · · · · · · · · · · · · · · |    |

**Note:** AOS in not able to modify file parameters for Adabas files incorporated in Predict. This is because AOS cannot modify the FCB of these files. Error messages are produced when such an attempt is made. We recommend that you use Predict 4.5.1 to make file parameter updates for Adabas files incorporated in Predict.

### To modify parameters for a file

- 1 Select option "M" (modify file parameters).
- 2 Specify the number of the file to be modified.
- 3 If the file is protected, supply the password.
- 4 Press ENTER.

The Modify File Parameters screen is displayed:

\*\*\*\*\* A D A B A S BASIC SERVICES \*\*\*\*\* 2009-06-12 13:37:34 - Modify File Parameters -DBID 1955 PFLM012 File No. ... 11 File Name .. NAT-SYSTEM ASSO PFAC ..... 10 Max. Allocation DATA PFAC ..... 10 UI Blks per extent .. 0 Max. RECL ..... 5060 NI Blks per extent .. 0 DS Blks per extent .. 0 New File Name ..... NAT-SYSTEM\_\_\_\_\_ ISN Reuse ..... ON\_ New File No. ..... 11 with RESET ..... in Parallel .... NO User ISN ..... ON\_ DS Reuse ..... ON\_ File Password ..... with RESET ..... Spanned Records .... OFF in Parallel .... NO\_ MU/PE indices ..... 1 Mixed DS Device ..... OFF Reptor update only . OFF Program Refresh ..... OFF AlphaNum Encoding .. 0 Replication ..... OFF WideChar Encoding .. 0 in Parallel .... NO\_ PF1----- PF2----- PF3----- PF4----- PF6----- PF7---- PF8----- PF12-----Help Exit Menu

This function corresponds to the utility function ADADBS MODFCB.

If large object (LOB) flags are set, the following screen is displayed:

```
13:37:34
               ***** A D A B A S BASIC SERVICES *****
                                                           2009-06-12
DBID 1955
                     - Modify File Parameters -
                                                           PFLM012
File No. ... 11
File Name .. LOBFILE
 Max. Allocation
ASSO PFAC ..... 10
                                    UI Blks per extent .. O
DATA PFAC ..... 10
Max. RECL ..... 5060
                                     NI Blks per extent .. 0
                                     DS Blks per extent .. 0
New File Name ..... LOBFILE_____ ISN Reuse ..... ON_
New File No. ..... 11
                                          with RESET .....
                                          in Parallel .... NO_
User ISN ..... ON_
                                    DS Reuse ..... ON
File Password .....
                                          with RESET ....
Spanned Records .... OFF
                                          in Parallel .... NO_
MU/PE indices ..... 1
                                    Mixed DS Device ..... OFF
Reptor update only . OFF
                                    Program Refresh ..... OFF
AlphaNum Encoding .. 0
                                    Replication ..... OFF
WideChar Encoding .. 0
                                          in Parallel .... NO_
PF1----- PF2----- PF3----- PF4----- PF6----- PF7----- PF8----- PF12-----
                Exit
                      LOB Info
Help
                                                          Menu
```

If you press PF4 on the screen when it displays a LOB file, a pop-up window appears showing detailed information about the file:

The equivalent direct command is

MODIFY FILE file-number

This chapter covers the following topics:

# **Change Padding Factors**

Using the **ASSO PFAC** and the **DATA PFAC** fields on the Modify File Parameters screen, you can change the Associator and Data Storage padding factors for the file.

The "padding factor" is the percentage (%) of each Associator or Data Storage block that is reserved; that is, not loaded. This area is used to create new records later. The range is from 3 to 90 percent. The factor size allocated should depend on the amount of updating that is expected. The number of bytes left in the Associator after padding must exceed the largest descriptor value by at least 10.

# **Change Maximum Allocation**

Using the **Max Allocation** fields on the Modify File Parameters screen, you can change the maximum number of blocks that can be allocated for Data Storage (field **DS Blks per extent**), the normal index (field **NI Blks per extent**), or the upper index extent (field **UI Blks per extent**).

The value specified must be specified in blocks and cannot be more than 65535. If one of the parameters is either not specified or specifies "0", the maximum secondary extent allocation for that component has no limit.

In all cases, however, Adabas enforces minimum secondary allocations for these parameters:

```
DS Blks per extent=6
NI Blks per extent=6
UI Blks per extent=15
```

If you specify a value lower than these minimum allocations, the Adabas-enforced minimum value is used.

# **Change Record Length**

Using the **Max. RECL** field on the Modify File Parameters screen, you can change the maximum compressed record length allowed.

## Rename or Renumber the File

Using the **New File Name** and **New File No.** fields on the Modify File Parameters screen, you can change the name or number of the file.

The equivalent direct commands are

<u>RENAME FILE file-number</u>

RENUMBER FILE file-number

# Supply a Password for the File

Use the File Password field to specify a password for the file.

## Set ISN and Data Storage Block Reuse

**ISN Reuse** and **DS Reuse** determine whether ISNs and Data Storage blocks for deleted records are reused as new records are added to the file. The equivalent direct commands are

<u>REU</u>SE <u>IS</u>NS <u>file-number</u>

<u>REU</u>SE <u>DS</u> <u>file-number</u>

When setting either of these two options to "ON", you can also set the RESET option "ON" to start the search for an unused ISN or Data Storage block at the beginning of the file.

## **Select File Options**

You can also turn off or on several file options on this screen:

```
User ISN
ISN Reuse ...with RESET
DS Reuse ...with RESET
Mixed DS Device
Program Refresh
```

# **Change Code Pages**

If the file was loaded using universal encoding support (UES), the code values may be changed on this screen using the **AlphaNum Encoding** and **WideChar Encoding** fields.

# **Change Replication Parameters**

You can change the settings of several replication parameters:

| Parameter          | Description                                                                                                    |
|--------------------|----------------------------------------------------------------------------------------------------|
| Reptor update only | Indicates whether the file may be updated only by the Event Replicator Server as part<br>of Adabas-to-Adabas replication or by other means as well. |
| Replication        | Indicates whether replication has been turned on for the Adabas file.                                                                               |

# 6 Reorder File Online

**Note:** This function is only available for Adabas version 7 or above databases and is not available in the Cluster or Parallel Services environments. It cannot be started for the checkpoint or security files.

Selecting Reorder File Online (option "O") from the File Maintenance menu displays the following screen, which can be used to start an online reorder process for the specified file:

```
10:25:37 ***** A D A B A S BASIC SERVICES ***** 2006-07-20

DBID 105 - Online Reorder File - PFL0002

Reorder for file... 5 EMPLOYEES

Password....

Type of Reorder..... _

Options: Asso Padding Factor.. __

Data Padding Factor.. __

Sort Sequence.....
```

To select the type of reorder to be performed

• Enter one of the following reorder type codes:

| Reorder type     | Corresponds to ADADBS | Reorders                         |  |
|------------------|-----------------------|----------------------------------|--|
| B (both)         | ONLREORFILE           | the entire file                  |  |
| A (Associator)   | ONLREORFASSO          | the Associator for the file only |  |
| D (Data Storage) | ONLREORFDATA          | Data Storage for the file only   |  |

The only file level parameters that can be changed using this function are the padding factors. If these fields are left blank, the current parameter settings are used during the reorder.

When reordering Data Storage for a file, you can specify a sort sequence. The default is physical sequence or "PHY". Other possible options include "ISN" if the file is to be sorted in ISN order, or the two character descriptor name to sort the file according to the value of the specified descriptor.

<u>ONL</u>INE <u>REOR</u>DER

The equivalent direct command is

# 7 Refresh File to Empty Status

Option "R", Refresh File to Empty Status, deletes all file records and assigns a single extent to each file component.

### To refresh a file to empty status

- 1 Select option "R" (refresh file to empty status).
- 2 Specify the number of the existing file in the specified database.
- 3 Press Enter.
- 4 Confirm the refresh on the resulting screen:

This function corresponds to the utility function ADADBS REFRESH.

The equivalent direct command is

REFRESH FILE file-number

# 8 Allocate or Deallocate File Space

### To allocate or deallocate space for a file

- 1 Select option "S" (allocate/deallocate file space).
- 2 Specify the file to be modified.
- 3 If the file is protected, supply the password.
- 4 Press Enter.

The resulting Allocate/Deallocate File Space screen is used to create or remove extents for the address converter, normal index, upper index, and Data Storage of a file. You can specify the allocation in blocks or in cylinders, a starting relative Adabas block number (STARTRABN), and the device where allocated space is to be located.

```
10:45:12
              ***** A D A B A S BASIC SERVICES *****
                                                        2006-07-20
  DBID 105
                    - Allocate/Deallocate File Space -
                                                           PFLS002
  File Number ..... 200
  File Name ..... TEST-FILE
  Enter Parameters :
                                 Possible values:
    Allocate/Deallocate ... _
                                   (A/D)
    Table Type .....
                                   (AC/DS/NI/UI)
    Size .....
    Blocks or Cylinders ... B
                                   (B/C)
    Start RABN .....
    Device Type .....
  File Password .....
```

This function corresponds to the utility functions ADADBS ALLOCATE and ADADBS DEALLOCATE.

**Note:** If an attempt is made to allocate AC beyond MAXISN, Adabas will detect this and only allocate up to MAXISN.

The equivalent direct commands are

<u>AL</u>LOCATE <u>SP</u>ACE <u>file-number</u>

DEALLOCATE SPACE file-number

# 9 Maintain Expanded Files

Selecting option "X" on the File Maintenance menu displays the Expanded File Maintenance menu:

| 10:51:56 | ****                                      | ADA<br>-    | B A S BASIC SERVICES ***** 2006-07-20<br>Expanded File Maintenance - PFLX002 |
|----------|-------------------------------------------|-------------|------------------------------------------------------------------------------|
|          |                                           | Code        | Service                                                                      |
|          |                                           | I<br>R<br>? | Insert file into chain<br>Remove file from chain<br>Help<br>Exit             |
|          | Code<br>File No<br>Master Fnr<br>Password | 75          |                                                                              |
|          | Database ID                               | 202         |                                                                              |

This function corresponds to the utility functions ADALOD LOAD and ADALOD UPDATE.

### To insert an existing file into an expanded file chain

- 1 Select option "I".
- 2 Specify the number of the file to be inserted (File No field).
- 3 Specify the number of the master file of the expanded file chain into which the file is being inserted (Master Fnr field).
- 4 Press Enter.

**Note:** If the file to be inserted is to be the first (master) file of the chain, both File No and Master Fnr fields must be set to the same value.

### To remove a component file from an expanded file chain

■ Select option "R" and specify just the number of the file to be removed (File No field) from the chain.

If the file to be removed is the master file, the next file in the chain will become the new master file.

# Index

## Α

ADAM file online information, 14

## D

Descriptor release using Basic Services, 9

## Ε

Expanded files maintain using Basic Services, 29

## F

Field Definition Table define/modify using Basic Services, 2 Fields add using Basic Services, 2 change standard length of using Basic Services, 3 Files allocate/deallocate space for using Basic Services, 27 Basic Services maintenance function, v define using Basic Services, 13 delete using Basic Services, 11 modify parameters of using Basic Services, 18 refresh to empty status using Basic Services, 25

## I

In Parallel option Add New Field(s), 3

## S

Space

allocate/deallocate for files, using Basic Services, 27 Special Descriptor Table define using Basic Services, 7